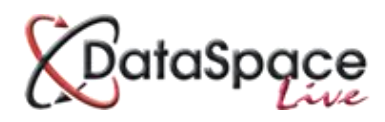

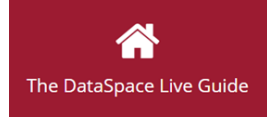

# User Admin Tool

Draft Manual

# Contents

| Introduction |          |                                  |    |  |  |  |  |  |  |
|--------------|----------|----------------------------------|----|--|--|--|--|--|--|
| Section A    | : The Ad | imin Tool Dashboard              | 4  |  |  |  |  |  |  |
| 1.           | DSLive   | Data Overview                    | 4  |  |  |  |  |  |  |
| 2.           | Logged   | Logged in Users                  |    |  |  |  |  |  |  |
| 3.           | Menu .   |                                  | 4  |  |  |  |  |  |  |
| Section B    | Your A   | uthority Details                 | 5  |  |  |  |  |  |  |
| Section C:   | Manag    | ing Your Users                   | 6  |  |  |  |  |  |  |
| 1.           | Adding   | a user                           | 6  |  |  |  |  |  |  |
| 2.           | Updati   | ng a user                        | 7  |  |  |  |  |  |  |
| 3.           | Remov    | ing a user                       | 8  |  |  |  |  |  |  |
| Section D    | : Manag  | ging your Inspection Information | 9  |  |  |  |  |  |  |
| 1.           | Inspect  | tion Types                       | 9  |  |  |  |  |  |  |
|              | a.       | Adding an inspection type        | 10 |  |  |  |  |  |  |
|              | b.       | Removing an inspection type      | 11 |  |  |  |  |  |  |
| 2.           | Inspect  | tion Templates                   |    |  |  |  |  |  |  |
|              | а.       | Removing a template              | 11 |  |  |  |  |  |  |
| 3.           | Inspect  | ion Standard Notes               | 12 |  |  |  |  |  |  |
|              | a.       | Adding a new standard note       | 12 |  |  |  |  |  |  |
|              | b.       | Updating a standard note         | 13 |  |  |  |  |  |  |
|              | с.       | Removing a standard note         | 13 |  |  |  |  |  |  |
| Section E:   | Manag    | ing your PlanCheck Information   | 14 |  |  |  |  |  |  |
| 1.           | PlanCl   | heck Types                       | 14 |  |  |  |  |  |  |
|              | a.       | Creating a section               | 14 |  |  |  |  |  |  |
|              | b.       | Adding checks to a section       | 15 |  |  |  |  |  |  |
|              | с.       | Removing a section or a check    |    |  |  |  |  |  |  |

| 2. | PlanCl | neck Templates             | 17   |
|----|--------|----------------------------|------|
|    | a.     | Removing a template        | . 17 |
| 3. | PlanCh | eck Standard Notes         | 17   |
|    | a.     | Adding a new standard note | 18   |
|    | b.     | Updating a standard note   | 19   |
|    | C.     | Removing a standard note   | 19   |

# Section F: Standard Forms

Please download separate document from the guidesheets section of our DSLive Help Hub at the link below or request to have a copy emailed to you.

# **Section G: DSLive Reports**

Please download separate document from the guidesheets section of our DSLive Help Hub at the link below or request to have a copy emailed to you.

DSLive Help Hub Guide-Sheets: http://www.resolutiondm.com/guidesheets

# Introduction

# Note: This is a draft manual due to this module being a newly developed release to DSLive. This means that some of the details and processes in this guide may change.

The DSLive User Admin Tool has been created to give authorities more control over their own DSLive account. This includes being able to manage your own users and their login details as well as managing some elements of DSLive that can be defined by each authority individually, such as templates and standard notes for our Inspections, PlanCheck and Standard Forms facilities.

In addition to this you'll also find **'DSLive Reports'** here which enables authorities to create reports across all applications and inspections and other items which can be defined by a range of different DSLive fields and criteria.

The Admin Tool is not accessible to all users but will usually be accessible by a manager and/or a selected administrator/technician. In order to have access to it, we will need an email from the head of building control confirming which email addresses need admin/supervisory access to DataSpace Live. Once you have had this added, the Admin link will become available.

The setup user will be able to access the admin tool via an 'Admin' link at the top right corner of their DSLive profile:

| Batalaaaa                 |                                                                                                    |          |                                                                        |                                                                               | •                                                          |
|---------------------------|----------------------------------------------------------------------------------------------------|----------|------------------------------------------------------------------------|-------------------------------------------------------------------------------|------------------------------------------------------------|
|                           | You are logged in as lause                                                                                                    | ri@resol | utionam.com (LA Us                                                     | er)   Help   Site Feedback   My P                                             | rofile   Admin   Sign Out                                  |
| Dataspace                 | My Dataspace                                                                                                    |          |                                                                        |                                                                               |                                                            |
| lications                 | Latest News                                                                                                    |          | Last 10 Submitted /                                                    | Applications                                                                  |                                                            |
| share                     | Link to our DSLive Help Hub<br>Follow this link to our online hub for DSLive guides, videos, brochures & building control Jobs B            | Î        | Saint Nicholas<br>The White House, North<br>SAP ID: {405-301447-391    | Pole, Frosty Way, Up North NO12TH<br>21052} APP ID: null Back Office ID: RR1: | 30 Jan 2017<br>2345/10                                     |
| Inspections               | Coming to DSLNe in 2017 This year will see the release of PlanCheck, Reporting, a User Admin Tool and a Resource Hub                        |          | Saint Nicholas<br>Plot 111, North Pole, Fro<br>SAP ID: {405-301447-391 | sty Way, Up North NO12TH<br>14740} APP ID: null Back Office ID: null          | 25 Jan 201                                                 |
| o-Do List (2)<br>Talendar | 2016 Application Review & Info for 2017<br>Happy New Yeart With the December Submit-a-Plan application numbers finally in we can now reveal |          | Saint Nicholas<br>Bc, North Pole Trading E:                            | state, Frosty Way, Up North NO12TH                                            | 12 Jan 201                                                 |
| data an Barata            | Important: Is the Planning Portal's online Building Control application service about to introduce your Partners to Approved Inspectors?    | - L -    | Recent Messages                                                        |                                                                               |                                                            |
| Jaress BOOK               | Here at Submit a Plan HQ we are watching the developments on the Planning Portal carefully and th                                           | 1        | From<br>Antony James                                                   | Subject<br>Re: Message: Floor 2, The Me                                       | Received<br>Tue 17 May 2016 11:31:25                       |
| 1811                      | NEW Building Control Vacancies on our Jobs Board - added today 5th January                                                                  |          | Paul Farnham                                                           | Message: 28, Tesla court, Inn                                                 | Wed 18 May 2011 13:32:10                                   |
|                           | Shropshire Council has three new building control vacancies                                                                                 | 1        | Paul Farnham                                                           | Site Inspection Request: 28,                                                  | Tue 08 February 2011 12:11:                                |
|                           | NEW: PlanShare demo & instruction videos!                                                                                                   | i<br>r   | Paul Farnham<br>Paul Farnham                                           | Site Inspection Request: 28,<br>Site Inspection Request: 28,                  | Tue 08 February 2011 12:02:<br>Tue 08 February 2011 11:39: |
|                           | Watch our new PlanShare videos online in the DSLive Help Hub to see a demo and some brief sharing                                           |          | C.                                                                     |                                                                               |                                                            |

# Section A: The Admin Tool Dashboard

When you open the admin tool, you will be presented with your **Admin Tool Dashboard**. Here you'll find your Admin Tool Menu, a quick-glance summary of your **'DSLive Data'** and currently **'Logged in Users'** as well as your **DSLive news feed**.

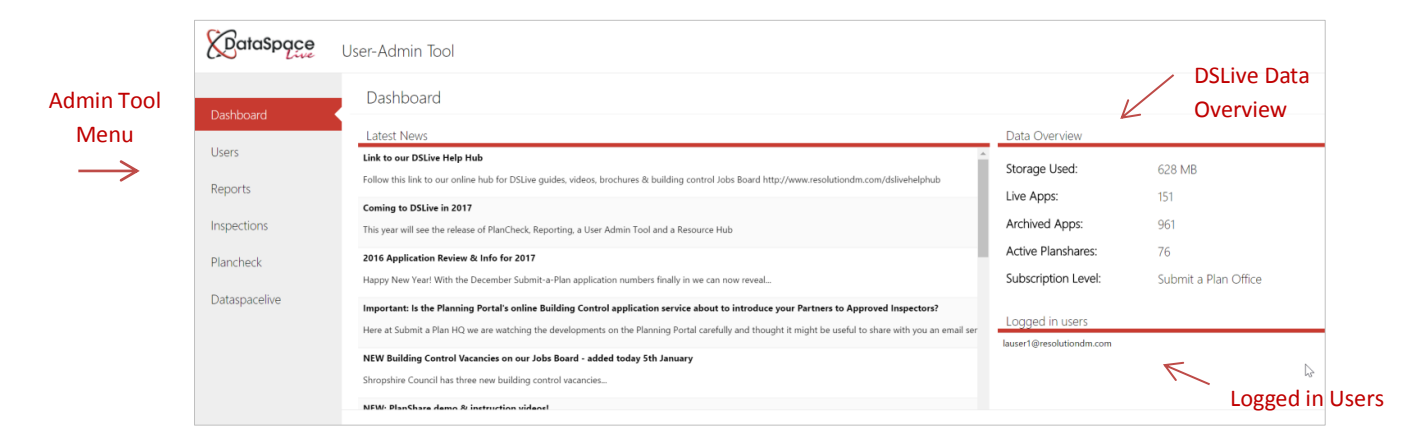

# **DSLive Data Overview**

Your Data Overview provides a quick-glance summary of how many live applications, archived applications and PlanShares your authority currently has in its DSLive account. It also lets you know how much storage you've used and which Submit-a-Plan Account Subscription you currently have.

# Logged in Users

Sometimes if your users forget to sign-out properly using the 'Sign Out' link in their account profile, the system thinks you have used up all your licences and will not allow another user to sign-in. This is where your **'Logged in Users'** list comes in handy. If the system tells you all your licences are used up, you come to the Admin Tool to check who is still logged in. Once everybody has logged out, the licences will clear after about 10 minutes if not instantly.

#### Menu

On your admin tool menu you will find tabs for managing your authority details and DSLive users, managing your information for Inspections, Plan-Check, Standard Forms as well as our DSLive Reporting facility. Simply click on a tab to open it.

To leave the Admin Tool and return to DSLive click on the **'Dataspacelive'** tab:

Dataspacelive

# **Section B: Your Authority Details**

Under the **'Authority Details'** tab are the basic details for your department such as your address and contact details. Keeping these up to date means that the address and contact details displayed on application forms and the certificates and other documents you create online in DSLive is also accurate and up to date.

Simply click on the **'Update'** button on the tool bar of this tab to change any of the details displayed.

You can also make sure the **'External Fees'** link (a link included on the fees page of a Submit-a-Plan online application form to direct applicant/agents to a list of fees on your building control council webpages) is up to date.

Simply click on the 'Update' button on the tool bar of this tab to change any of the link displayed.

| Update A           | Authority Details |
|--------------------|-------------------|
| Description:       | Council Name      |
| Address Line<br>1: | 2nd Floor         |
| Address Line<br>2: | 3 Royal Crescent  |
| Street:            |                   |
| Locality:          | Cheltenham        |
| Town:              | -                 |
|                    | Update Cancel     |

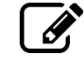

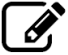

# **Section C: Managing Your Users**

Under your **'Users'** tab your authority will be able to manage your DSLive users and their login details. Here you will be able to add, edit or remove the users who login to your authority's DSLive account.

In your list of users will be displayed the users' email address which their DSLive login is setup up, as well as the date on which they were set up and whether their account is currently enabled.

| DataSpace     | User-Admin       | Tool         |                      |       |            |          |            |        |                 |
|---------------|------------------|--------------|----------------------|-------|------------|----------|------------|--------|-----------------|
| Dashboard     | Users            |              |                      |       |            |          |            |        |                 |
| Users         | Rew 1            | Update Rem   | nove                 |       |            |          |            |        |                 |
| Reports       | Email            | Date Created | Account Type         | Title | First Name | Surname  | Telephone  | Mobile | Account Enabled |
|               | rob.lincoln@tes  | 12/21/2016   | Submit a Plan Office | Mr.   | Rob        | Lincoln  | 1733       | 0      | true            |
| Inspections   | simon.megson     | 04/13/2007   | Submit a Plan Office | Mr.   | Simon      | Megson   | 1242       | 0      | true            |
|               |                  | 02/27/2009   | Submit a Plan Office | Mr.   |            |          | 0          | 0      | true            |
| Plancheck     | DoL@resolution   | 10/11/2007   | Submit a Plan Office | Mr.   | Council    | Account  | 1242       | 0      | true            |
|               | lauser1@resolut  | 09/20/2007   | Submit a Plan Office | Mr.   | LA         | USER1    | 1733445667 | 0      | true            |
| Dataspacelive | test.test@test.c | 01/05/2017   | Submit a Plan Office | Mr.   | test       | test     | NaN        | 0      | true            |
|               | appletest2@res   | 03/14/2016   | Submit a Plan Office | Mr.   | Apple      | Test 2   | 1733000000 | 0      | true            |
|               | jonathan.morela  | 08/25/2009   | Submit a Plan Office | Mr.   | Jonathan   | Moreland | 1895       | 0      | true            |
|               | appletest@resol  | 03/14/2016   | Submit a Plan Office | Mr.   | Apple      | Test     | 0          | 0      | true            |
|               | bureautest@res   | 10/08/2008   | Submit a Plan Office | Mr.   | Bureau     | Test     | 1242       | 0      | true            |
|               | demo@dataspa     | 08/29/2013   | Submit a Plan Office | Mr.   | Test       | Account  | 0          | 0      | true            |
|               |                  |              |                      |       |            |          |            |        |                 |

# 1. Adding a User

You will be able to add users to the list by clicking on the **'New User'** button on the toolbar.

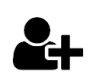

The 'Create User' window will open.

#### **User Details**

You will find a number of fields to fill in with the user's details.

These include their name, contact number and the email address and password with which they would like to login to DSLive with.

(Please Note: passwords are case sensitive).

| Create L          | lser                             |  |
|-------------------|----------------------------------|--|
| Title:            | Mr. 👻                            |  |
| First Name:       | Joe                              |  |
| Surname:          | Bloggs                           |  |
| Telephone:        | 01242260505                      |  |
| Email:            | joe.bloggs@localauthority.gov.uk |  |
| Password<br>Hint: | mother's maiden name             |  |
| 1 E               | Create Cancel                    |  |

#### **User Functions**

As you scroll down you will also be asked to select the functions your user will have in DSLive, such as being able to view, upload and download documents, view a work location on a map or use Quick Fill to add ID numbers to apps or to quickly register applications in your own Back Office system.

| <u>601</u> | Orresta Unar                             |
|------------|------------------------------------------|
|            | User Functions                           |
|            | ✓ View Documents ✓ Download Documents    |
|            | ✓ Resend Applications ✓ Upload Documents |
|            | Color All                                |
|            | Select All                               |
|            |                                          |

Click the **'Create'** button to apply and add your user to the list or cancel to discard your changes.

Create Cancel

Back in the 'Users' tab, you will now see the new user added to your list of users:

| Dashboard     | Users           |              |                      |       |            |          |            |        |                 |
|---------------|-----------------|--------------|----------------------|-------|------------|----------|------------|--------|-----------------|
| Users         | New             | Update Rem   | ove                  |       |            |          |            |        |                 |
| Reports       | Email           | Date Created | Account Type         | Title | First Name | Surname  | Telephone  | Mobile | Account Enabled |
|               | rob.lincoln@tes | 12/21/2016   | Submit a Plan Office | Mr.   | Rob        | Lincoln  | 1733       | 0      | true            |
| Inspections   | joe.bloggs@loc  | 02/06/2017   | Submit a Plan Office | Mr.   | Joe        | Bloggs   | 1242260505 | 0      | true            |
|               | appletest@resol | 03/14/2016   | Submit a Plan Office | Mr.   | Apple      | Test     | 0          | 0      | true            |
| Plancheck     | bureautest@res  | 10/08/2008   | Submit a Plan Office | Mr.   | Bureau     | Test     | 1242       | 0      | true            |
| Dataspacelive | demo@dataspa    | 08/29/2013   | Submit a Plan Office | Mr.   | Test       | Account  | 0          | 0      | true            |
|               | traininguserdol | 08/07/2007   | Submit a Plan Office | Mr.   | Training   | User DOL | 1242       | 0      | true            |
|               | helpdesk@resol  | 12/07/2007   | Submit a Plan Office | Mr.   | Help       | Desk     | 1242       | 0      | true            |

#### 2. Updating a User

Click **'Update'** to apply the changes or cancel to discard.

You can edit a user by clicking on them in the list to select and highlight them and clicking on the **'Update User'** button on the toolbar.

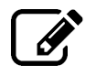

The **'Update User'** window will open where you can edit any of the user's details, user functions or to change their password (see images below).

| _ | -           |                                  | _                    | _           | _             |
|---|-------------|----------------------------------|----------------------|-------------|---------------|
|   | Update      | User Details                     | <br>Update U         | ser Details |               |
|   |             |                                  | Change Br            | reword      | *             |
|   | Email:      | joe.bloggs@localauthority.gov.uk | Change Fa            | ISSWUIU     |               |
|   | Title:      | Mr.                              | Gummet               |             |               |
|   | First Name: | Joe                              | Password:            | •••••       | ۲             |
|   | Surname:    | Bloggs                           | New                  |             |               |
|   | Telephone:  | 1242260505                       | Password:            |             |               |
|   | User Fur    | ictions                          | Confirm<br>Password: |             | ۲             |
|   |             | Update Cancel                    |                      |             | Update Cancel |

Update Cancel

# 3. Removing a User

You can remove a user by clicking on them in the list to select and highlight them and pressing the **'Remove User'** button on the toolbar.

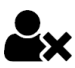

You will be asked to confirm whether you want to permanently remove the user.

Once you have clicked **'Remove'**, the user will be removed from the list of users in the user tab and will no longer be able to log in to DSLive.

| Remove User<br>Are you sure you want to permanently remove this user? |
|-----------------------------------------------------------------------|
| <br>Renove                                                            |

# **Section D: Managing your Inspection Information**

Under the **'Inspections'** tab you will not only be able to manage the types of inspections you have, but also the templates you create for adding sets of inspections types to applications and the standard notes that can be added to an inspection in DSLive or using the Inspection App.

We know that often authorities use the same set of inspection types or responses over and over again, so to make like easier we came up with templates and drop-down lists of standard notes so that when using the module you no longer have to add each inspection type manually or type out the same comment each and every time.

We also know that authorities may vary slightly in how they do things to one another and that one authority's inspection types, templates responses may need to be different from another's. That's where the User Admin Tool comes in, allowing you to manage the information your specific authority uses.

You will notice there are three smaller tabs for managing your different inspection information. Simply click on a tab to view it.

|               | DataSpace   | User-Admin Tool                                      |         |
|---------------|-------------|------------------------------------------------------|---------|
|               | Dashboard   | Inspections                                          |         |
|               | Usors       | Inspection lypes Inspection lemplates Standard Notes |         |
|               | Users       | E m                                                  |         |
|               | Reports     | New Remove                                           |         |
| $\rightarrow$ | Inspections | Inspection Type                                      | Order 1 |
|               | inspections | Site Meeting                                         | 1       |

# 1. Inspection Types

If you are using the 'Inspections Tab' in an application in DSLive, you will be asked to select the types of inspection that need to be carried out for that particular application. You can decide what inspection types are available to choose from and manage them here in the Admin Tool by clicking on the **'Inspection Types'** tab.

Below is how your list of inspection types will look once you've added them. Once added you will be able to reorder them in the list as you wish by dragging them.

| Dashboard       | Inspections                                 |            |
|-----------------|---------------------------------------------|------------|
|                 | Inspection Types Inspection Templates Stand | lard Notes |
| Users           |                                             |            |
|                 | <b>A</b> m                                  |            |
| Reports         | New Remove                                  | N          |
| Reports         | New Reliove                                 | 65         |
| Annual Contract | Inspection Type                             | Order T    |
| inspections     | Site Meeting                                | 1          |
|                 | Commoncoment                                | 2          |
| Plancheck       | commencement                                | 2          |
|                 | Excavations                                 | 3          |
| Dataspacelive   | Damp proof course                           | 4          |
|                 | Oversite/Hardcore                           | 5          |
|                 | Damp proof membrane                         | 6          |
|                 | Drains open                                 | 7          |
|                 | Floor joists                                | 8          |
|                 |                                             |            |

#### a. Adding an Inspection Type

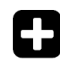

To add an inspection type click **'New Type'** on the toolbar.

The 'Add Inspection Type' window will open.

You will be asked to add a **'Description/Title'** of your new inspection type.

Click **'Add'** to add apply.

| - | Add Insp            | pection Type  |
|---|---------------------|---------------|
|   | Inspection<br>Code: | 14            |
|   | Description:        | Miscellaneous |
|   |                     |               |
|   |                     |               |
|   |                     |               |
|   |                     | Add Cancel    |

#### Your new inspection type will be added to the bottom of your inspection types list.

| Roofing             | 10 |
|---------------------|----|
| Drains tested       | 11 |
| Soil vent pipe test | 12 |
| Completion & OK     | 13 |
| Miscellaneous       | 14 |
|                     |    |

The order in which the inspection types appear here in the list is also the default order they will appear in the DSLive. You can rearrange the default order here if you wish.

**To reorder:** Simply click on the inspection to highlight it and drag and drop it to the position you desire (see images below).

| Inspection Types Inspec   | ction Templates Standard Notes |
|---------------------------|--------------------------------|
| New Remove                |                                |
| Inspection Type           | Order 🕇                        |
| Meeting                   | 1                              |
| nencement                 | 2                              |
| vations                   | 3                              |
| proof course              | 4                              |
| site/Hardcore             | 5                              |
| joists                    | 7                              |
| is open                   | 8                              |
| ms-etc-Lctn;Slze;Bearings | 9                              |
| ofing                     | 10                             |
| ains tested               | 11                             |
| il vent pipe test         | 12                             |
| ompletion & OK            | 13                             |
| Aiscellaneous             | 14                             |
|                           | Orag and drop to reorganize    |
|                           |                                |

### a. Removing an Inspection Type

To remove an inspection type from the list simply select it in the list and press the '**Remove'** button on the tool bar.

| Inspection Types    | Inspection Templates Standard Notes                                                                             |
|---------------------|----------------------------------------------------------------------------------------------------|
| 0 1                 | in the second second second second second second second second second second second second second second second |
| New Rer             | nove                                                                                                    |
| In succession Trans | Remove 'Inspection Type'                                                                                        |
| Inspection Type     |                                                                                                    |
| Site Meeting        |                                                                                                    |
| Commencement        |                                                                                                    |

#### 2. Inspection Templates

M

Π

If you tend to be adding the same set of inspection types to applications quite frequently in DSLive, you can save as template of them to make adding the same selection to future regimes quick and easy. This is done in DSLive by pressing the **'Save selection as template'** button when you are adding types to an application's inspection regime.

Once saved there may be times that you need to replace or completely remove such a template and this can be managed here in the admin tool.

#### a. Removing a Template

Simply click on the template in the list and press the **'Remove'** button on the toolbar.

When prompted confirm that you wish to remove the template.

| Inspection Types      | Inspection Templates      | Standard Notes |
|-----------------------|---------------------------|----------------|
| THE Remove            |                           |                |
| Rer<br>Template Nanis | nove 'Inspection Regime ' | Template'      |
| 1                     |                           |                |
| 2                     |                           |                |
| 3                     |                           |                |
| Business Park         |                           |                |

**Tip:** If you wish to replace an existing template with a new one, delete the existing template here in the admin tool then save a new one in DSLive when you next add that selection to an application's inspection regime.

# 3. Standard Inspection Notes

Standard notes are a set of commonly used comments connected to inspections. Once created these notes will appear in the DSLive Inspections Tab and on the Inspections App so that they can be added to an inspection as and when needed.

#### You can manage your standard notes here under the 'Standard Notes' tab:

| User-Admin Tool                                                                                                    |                              |
|----------------------------------------------------------------------------------------------------|------------------------------|
|                                                                                                    |                              |
| Inspection Types Inspection Templates Standard Notes                                                                                                    |                              |
| Image: New UpdateImage: New Update                                                                                                    |                              |
| Standard Note                                                                                                    | Inspection Type 🕇            |
| Roof joists 150 x 50 c16 at 400c/c. Firrings laid to fall. Cold/warm deck roof to be used. Restraint straps in position.                                                                 | Beams-etc-Lctn;Slze;Bearings |
| Brick/block walls up to DPC level with 100mm cavity. DPC laid and lapped into existing. Cavities opened at junction with existing walls and wall profiles fitted.                        | Damp proof course            |
| New drainage on water test from new WC/Bathroom/Kitchen to new/existing inspection chamber.                                                                                              | Damp proof membrane          |
| Floor joists 200 x50 c16 at 400c/c. solid strutting provided. Sub floor vented and oversite concreted.                                                                                   | Drains open                  |
| Hardcore laid and compacted. Sand blinding and DPM in position with 100mm PIR insulation. Ready for concrete slab.                                                                       | Excavations                  |
| Robs tested                                                                                                    | Excavations                  |
| Walls erected up to plate level. Cavity walls with brick/lightweight block and 100mm cavity partial fill with 50mm PIR insulation/ full fill with mineral wool. Steel lintels provided o | Floor joists                 |

# a. Adding a new Standard Note

To add a new standard note, press the **'New Note'** button on the toolbar

The 'Add Notes' window will open.

First you will be asked to choose the type of inspection you wish to add a standard note for.

You can then type in your standard note to the text window below.

Click 'Add' to apply.

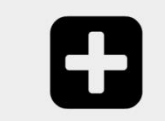

# Add Standard Note

| Roof joists 15<br>Cold/warm c<br>position. | 0 x 50 <u>c16</u> at <u>400c</u> /c. <u>Firrings</u> laid to fall.<br>leck roof to be used. Restraint straps in |
|--------------------------------------------|----------------------------------------------------------------------------------------------------|
|                                            |                                                                                                    |

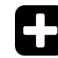

Add Standard Note

Miscellar Site Meeting Commencement Excavations Damp proof course Oversite/Hardcore Floor joists Damp proof membrane Drains open Beams-etc-Lctn;Slze;Bearings

Roofing Drains tested Soil vent pipe test

Choose Type:

#### The note will be added to the list, displaying the note and inspection type it belongs to.

| Inspection Types Inspection Templates Standard Notes                                                                                                    |                              |
|----------------------------------------------------------------------------------------------------|------------------------------|
| Image: New UpdateImage: Remove                                                                                                    |                              |
| Standard Note                                                                                                    | Inspection Type 🕇            |
| Roof joists 150 x 50 c16 at 400c/c. Firrings laid to fall. Cold/warm deck roof to be used. Restraint straps in position.                                                                 | Beams-etc-Lctn;Slze;Bearings |
| Brick/block walls up to DPC level with 100mm cavity. DPC laid and lapped into existing. Cavities opened at junction with existing walls and wall profiles fitted.                        | Damp proof course            |
| New drainage on water test from new WC/Bathroom/Kitchen to new/existing inspection chamber.                                                                                              | Damp proof membrane          |
| Floor joists 200 x50 c16 at 400c/c. solid strutting provided. Sub floor vented and oversite concreted.                                                                                   | Drains open                  |
| Hardcore laid and compacted. Sand blinding and DPM in position with 100mm PIR insulation. Ready for concrete slab.                                                                       | Excavations                  |
| Robs tested                                                                                                    | Excavations                  |
| Walls erected up to plate level. Cavity walls with brick/lightweight block and 100mm cavity partial fill with 50mm PIR insulation/ full fill with mineral wool. Steel lintels provided o | Floor joists                 |
| New foul drains laid serving WC/Bathroom/Kitchen. 100mm UPVC laid and bedded in pea gravel connecting to new/existing inspection chamber.                                                | Oversite/Hardcore            |
| Steel beams installed over opening. Beam sizes connections bearings and padstones as per approved design.                                                                                | Roofing                      |
|                                                                                                    |                              |

#### b. Updating a Standard Note

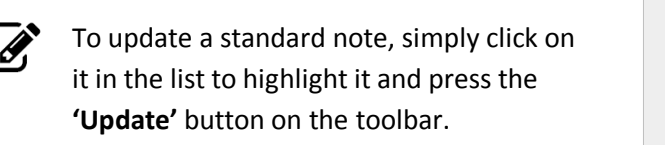

Here you can edit the existing text and click **'Update'** to apply.

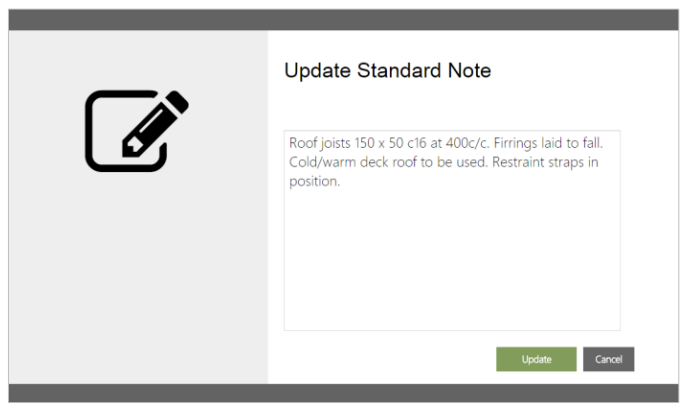

# c. Removing a Standard Note

M

To remove a standard note, simply click on it in the list to highlight it and press the **'Remove'** button on the toolbar.

Confirm that you would like to remove the note when prompted.

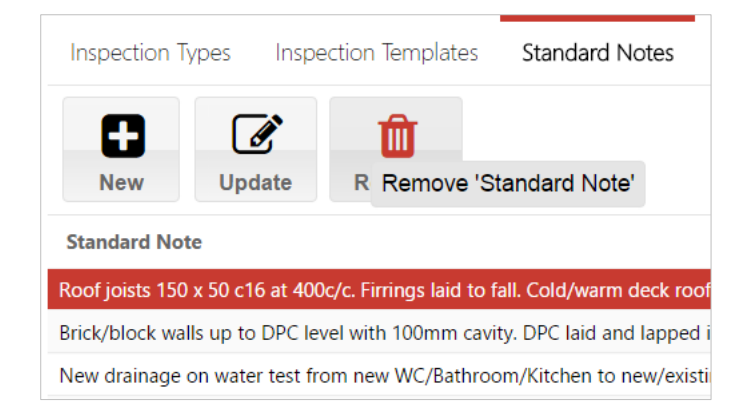

# **Section E: Managing your PlanCheck Information**

### 1. PlanCheck Types

When using PlanCheck in an application you will be asked to add a check-list of checks to work through. Here in the 'PlanCheck Types' tab in the Admin Tool you can define what checks you wish to be available to the check-list.

Here you can create 'Sections' such as 'Structure', 'Fire Safety' and 'Hygiene' as well as creating the different 'Checks' that go under those sections.

|                  | Plancheck                                          |                                                      |
|------------------|----------------------------------------------------|------------------------------------------------------|
| Dashboard        | Plancheck Types Plancheck Templates Standard Notes |                                                      |
| Users<br>Reports | Remove                                             | New Remove                                           |
| Inspections      | Plancheck Sections                                 | Part H - Drainage & Waste Disposal - Plancheck Types |
| hispections      | Part A - Structure                                 | H1. Foul Water Drainage                              |
| Plancheck        | Part C - Site Preparation & Resistance to Moisture | H3. Rainwater Drainage                               |
|                  | Part E - Resistance to the passage of sound        | H4. Building over sewers                             |
| Dataspacelive    | Part F - Ventilation                               | H6. Solid Waste Storage                              |
|                  | Part G - Hygiene                                   |                                                      |
|                  | Part H - Drainage & Waste Disposal                 |                                                      |
|                  | Part J - Heat Producing Appliances                 |                                                      |
|                  | Part K - Stairs, Ramps & Guards                    |                                                      |
|                  | Part L - Conservation of Fuel & Power              |                                                      |
|                  | Part M - Access & Use of Buildings                 |                                                      |
|                  | General Construction                               |                                                      |
|                  | Commissioning Plan                                 |                                                      |
|                  | Construction Work on site                          |                                                      |

#### a. Creating a Section

To create a new **'Section'** simply click the **'New'** button on the toolbar

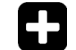

The 'Add Section' window will open.

You can give your section any name you like and you can use a mixture of letters and numbers if you wish.

You will be able to reorder your sections later so don't worry if you don't add them in order here.

Click **'Add'** to apply Add

|   | Add Plancheck Section |                      |  |
|---|-----------------------|----------------------|--|
| 8 | Plancheck<br>Section: | Part B - Fire Safety |  |
|   |                       | Add Cancel           |  |

The new 'Section' will be added to the bottom of your list of PlanCheck Sections:

| Plancheck Types Plancheck Templates Standard Notes |                                        |
|----------------------------------------------------|----------------------------------------|
| New Remove                                         | New Remove                             |
| Plancheck Sections                                 | Part B - Fire Safety - Plancheck Types |
| Part A - Structure                                 | A                                      |
| Part C - Site Preparation & Resistance to Moisture |                                        |
| Part E - Resistance to the passage of sound        |                                        |
| Part F - Ventilation                               |                                        |
| Part G - Hygiene                                   |                                        |
| Part H - Drainage & Waste Disposal                 |                                        |
| Part J - Heat Producing Appliances                 |                                        |
| Part K - Stairs, Ramps & Guards                    |                                        |
| Part L - Conservation of Fuel & Power              |                                        |
| Part M - Access & Use of Buildings                 |                                        |
| Seneral Construction                               |                                        |
| Commissioning Plan                                 |                                        |
| Construction Work on site                          |                                        |

To reorder items in your list, simply select it and drag and drop it to the desired position.

| Plancheck Sections                                 | Plancheck Sections                                 | Plancheck Sections                                 |
|----------------------------------------------------|----------------------------------------------------|----------------------------------------------------|
| Part A - Structure                                 | Part A - Structure                                 | Part A - Structure                                 |
| Part C - Site Preparation & Resistance to Moisture | Part C - Site Preparation & Resistance to Moisture | Part B - Fire Safety                               |
| Part E - Resistance to the passage of sound        | Part E - Resistance to the passage of sound        | Part C - Site Preparation & Resistance to Moisture |
| Part F - Ventilation                               | Part F - Ventilation                               | Part E - Resistance to the passage of sound        |
| Part G - Hygiene                                   | Part G. Husiana                                    | Part F - Ventilation                               |
| Part H - Drainage & Waste Disposal                 | Part U. Dreiners & Work Discoul                    | Part G - Hygiene                                   |
| Part J - Heat Producing Appliances                 | Part H - Drainage & Waste Disposal                 | Part H - Drainage & Waste Disposal                 |
| Part K - Stairs, Ramps & Guards                    | Part J - Heat Producing Appliances                 | Part J - Heat Producing Appliances                 |
| Part L - Conservation of Fuel & Power              | Part K - Stairs, Ramps & Guards                    | Part K - Stairs, Ramps & Guards                    |
| Part M - Access & Use of Buildings                 | Part L - Conservation of Fuel & Power              | Part L - Conservation of Fuel & Power              |
| General Construction                               | Part M - Access & Use of Buildings                 | Part M - Access & Use of Buildings                 |
| Commissioning Plan                                 | General Construction                               | General Construction                               |
| Construction Work on site                          | Commissioning Plan                                 | Commissioning Plan                                 |
| Part B - Fire Safety                               | Construction Work on site                          | Construction Work on site                          |
| Orag and drop to reorganize                        | Part B - Fire Safety                               |                                                    |
| Select                                             | Drag                                               | Drop                                               |

b. Adding Checks to a Section

Once you have added a main section you can now begin adding as many checks to it as you like.

To do this simply click on the section in the list to highlight it and click the **'New'** button in the 'Check' window to the right.

| Plancheck                                          |                                        |
|----------------------------------------------------|----------------------------------------|
| Plancheck Types Plancheck Templates Standard Notes | V                                      |
| Remove                                             | Add new 'Plancheck Type'               |
| Plancheck Sections                                 | Part B - Fire Safety - Plancheck Types |
| Part A - Structure                                 | A                                      |
| Part B - Fire Safety                               |                                        |
| Part C - Site Preparation & Resistance to Moisture |                                        |
| Part E - Resistance to the passage of sound        |                                        |
| Part F - Ventilation                               |                                        |
| Part G - Hygiene                                   |                                        |
| Part H - Drainage & Waste Disposal                 |                                        |
| Part J - Heat Producing Appliances                 |                                        |
| Part K - Stairs, Ramps & Guards                    |                                        |
| Part L - Conservation of Fuel & Power              |                                        |

The 'Add Check' window will open. You can give your check any name you like and you can use letters and numbers if you wish. Click 'Add' to apply Ad

Your new check will be added to the 'section'. To view a section's checks, click on the section in the list to the left and they will become visible in the checks window on the right (see below).

### To add more checks to a section follow the same process as before.

| Plancheck Types Plancheck Templates Standard Notes |                                        |                                                                                 |
|----------------------------------------------------|----------------------------------------|---------------------------------------------------------------------------------|
| New Remove                                         | New Remove                             | New Remove Part B - Fire Safety - Plancheck Types B1. Means of Warning & Escape |
| Plancheck Sections                                 | Part B - Fire Safety - Plancheck Types | B2. Internal fire spread (lining)                                               |
| Part A - Structure                                 | B1. Means of Warning & Escape          | B3. Internal fire spread (structure)                                            |
| Part B - Fire Safety                               |                                        | B4. External fire spread                                                        |
| Part C - Site Preparation & Resistance to Moisture |                                        | B5. Access and facilities for fire service                                      |
| Part E - Resistance to the passage of sound        |                                        |                                                                                 |
| Part F - Ventilation                               |                                        |                                                                                 |
| Part G - Hygiene                                   |                                        |                                                                                 |
| Part H - Drainage & Waste Disposal                 |                                        |                                                                                 |
| Part J - Heat Producing Appliances                 |                                        |                                                                                 |
| Part K - Stairs, Ramps & Guards                    |                                        |                                                                                 |
| Part L - Conservation of Fuel & Power              |                                        |                                                                                 |

# c. Removing a Section or a Check

To remove a **'Section'** or a **'Check'**, click on the item to highlight it and press the **'Remove'** button in that window.

| Plancheck Types Plancheck Templates Standard Notes | New Remove 'Plancheck Type' |
|----------------------------------------------------|-----------------------------|
| Plancheck Section' Plancheck Types                 | Plancheck Types             |
| Part A - Structure                                 | Structural Information      |
| Part B - Fire Safety                               |                             |
| Part C - Site Preparation & Resistance to Moisture |                             |
| Part E - Resistance to the passage of sound        |                             |
| Part F - Ventilation                               |                             |
| Removing a section                                 | Removing a check            |

# 2. PlanCheck Templates

If you are adding the same sets of checks to application on a frequent basis, you may wish to save templates of them to save time in adding them again in the future. Templates are saved when creating a check-list in an application's Plan-Check tab in DSLive and clicking the **'Save as Template'** button. Here in the admin tool is where you can remove them.

|               | Plancheck                                          |  |
|---------------|----------------------------------------------------|--|
| Dashboard     | Plancheck Types Plancheck Templates Standard Notes |  |
| Users         | m                                                  |  |
| Reports       | Remove                                             |  |
| Inspections   | Template Name                                      |  |
|               | Full Check-List                                    |  |
| Plancheck     | PF TEST                                            |  |
|               | Single Storey Domestic                             |  |
| Dataspacelive | Standard Template                                  |  |
|               |                                                    |  |
|               |                                                    |  |
|               |                                                    |  |

#### a. Removing a template

To remove a template simply click on it in the list to highlight it and press the **'Remove'** button on the toolbar. When prompted confirm you wish to remove it.

*Tip:* There may be times that you need to change or replace a template. You can remove a template here in the admin tool and then save new ones when creating a check-list in DSLive.

#### 3. Standard PlanCheck Notes

Standard notes are a set of commonly used comments connected to plan-checking. Once created these notes will be available to application's Plan-Check tab when a user chooses to add a predefined comment to a check.

#### You can create and manage your standard notes here under the 'Standard Notes' tab:

| Plancheck Types Plancheck Templates Standard Notes |                 |
|----------------------------------------------------|-----------------|
| Image: New UpdateImage: New UpdateNew UpdateRemove |                 |
| Standard Note                                      | Plancheck Secti |
|                                                    |                 |
| * Construction Information                         |                 |
| * Structural Information                           |                 |
|                                                    |                 |

m

### a. Adding a new Standard Note

To add a new standard note, press the **'New Note'** button on the toolbar.

The 'Add Note' window will open.

You will be asked to which of your PlanCheck Sections and which Check under that section you would like to add a standard note.

| Add Standard Note |              |                                                    |   |
|-------------------|--------------|----------------------------------------------------|---|
|                   | Choose Type: |                                                    | * |
|                   |              | Structural Information                             | • |
|                   |              | Part B - Fire Safety                               |   |
|                   |              | B1. Means of Warning & Escape                      |   |
|                   |              | B2. Internal fire spread (Lining)                  |   |
|                   |              | B3. Internal Fire Spread (Structure)               |   |
|                   |              | B4. External Fire Spread                           |   |
|                   |              | B5. Access and facilities for Fire Service         |   |
|                   |              | Part C - Site Preparation & Resistance to Moisture |   |
|                   |              | Information                                        |   |
|                   |              | Part E - Resistance to the passage of sound        | • |
|                   |              |                                                    |   |

You can then type your standard note in the text space provided.

Click 'Add' to apply

| Add Standard Note                                  |
|----------------------------------------------------|
| Choose Type: B1. Means of Warning & Escape +       |
| Please outline the exit route for the ground floor |
| Add Cancel                                         |

### Your note will be added to the list, connected to the section and check it belongs to mentioned:

| Plancheck Types Plancheck Templates Standard Notes |                      |
|----------------------------------------------------|----------------------|
| Image: NewImage: UpdateNewUpdateRemove             |                      |
| Standard Note                                      | Plancheck Section    |
| E B1. Means of Warning & Escape                    |                      |
| Please outline the exit route for the ground floor | Part B - Fire Safety |
| Construction Information                           |                      |
| Structural Information                             |                      |

**To add another note to the same check, repeat the same process.** Once you have a long list of notes, you can use the + or – symbols to view or hide the notes for each section, making it easier to view them.

| Plancheck Types Plancheck Templates Standard Notes |                      |
|----------------------------------------------------|----------------------|
| Image: NewImage: UpdateRemove                      |                      |
| Standard Note                                      | Plancheck Section    |
| B1. Means of Warning & Escape                      |                      |
| Please outline the exit route for the ground floor | Part B - Fire Safety |
| Please add a fire door on the ground floor         | Part B - Fire Safety |
| Please upload a fire/safety analysis               | Part B - Fire Safety |
| * Construction Information                         |                      |
| → Structural Information                           |                      |
|                                                    |                      |

# b. Updating a Standard Note

To update a standard note, simply click on it in the list to highlight it and press the **'Update'** button on the toolbar.

Here you can edit the existing text and click **'Update'** to apply.

| Update Standard Note                               |
|----------------------------------------------------|
| Please outline the exit route for the ground floor |
|                                                    |
| Update Cancel                                      |

#### c. Removing a Standard Note

節

To remove a standard note, simply click on it in the list to highlight it and press the **'Remove'** button on the toolbar.

Confirm that you would like to remove the note when prompted.

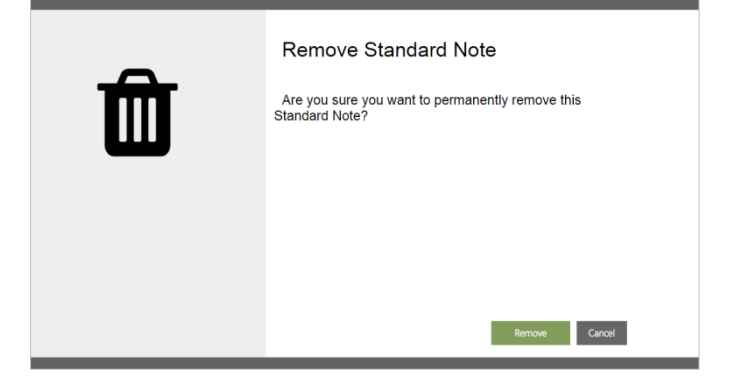

# **Section F: Standard Forms**

Please download separate document from the guidesheets section of our DSLive Help Hub at the link below or request to have a copy emailed to you. <u>http://www.resolutiondm.com/guidesheets</u>

# **Section G: DSLive Reports**

Please download separate document from the guidesheets section of our DSLive Help Hub at the link below or request to have a copy emailed to you. <u>http://www.resolutiondm.com/guidesheets</u>

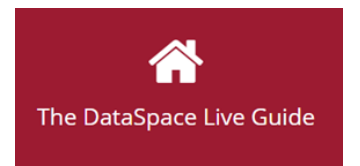

Help & Support: helpdesk@resolutiondm.com 01242-260505

For other guide-sheets and video tutorials visit the DSLive Help Hub: <u>http://www.resolutiondm.com/dslivehelphub</u>

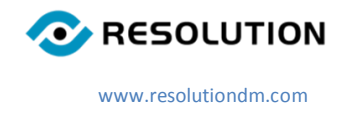